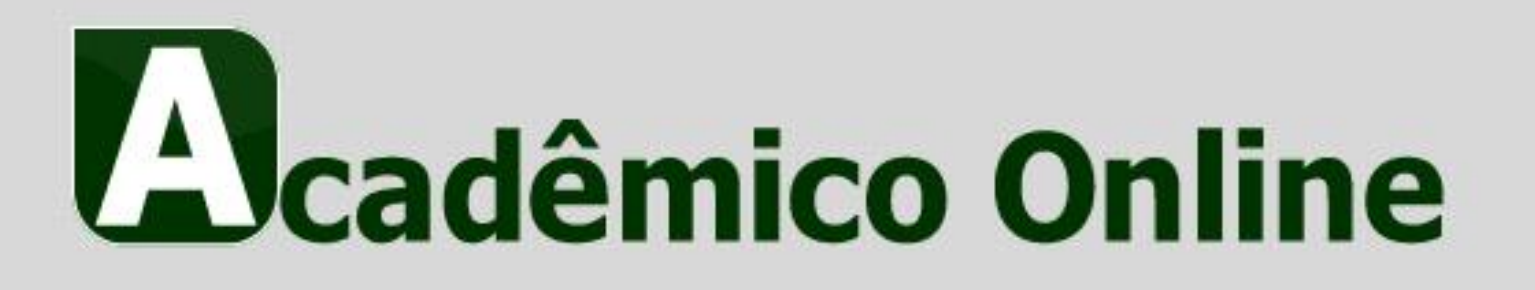

### MANUAL DE OPERAÇÃO

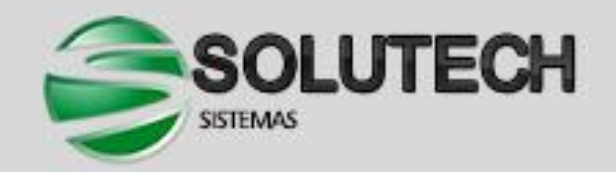

### MANUAL DE OPERAÇÃO PROFESSOR

#### Página Inicial

O Sistema Acadêmico online é um portal onde o professor poderá realizar diversos serviços. A Figura 1 a seguir demonstra a página inicial do sistema.

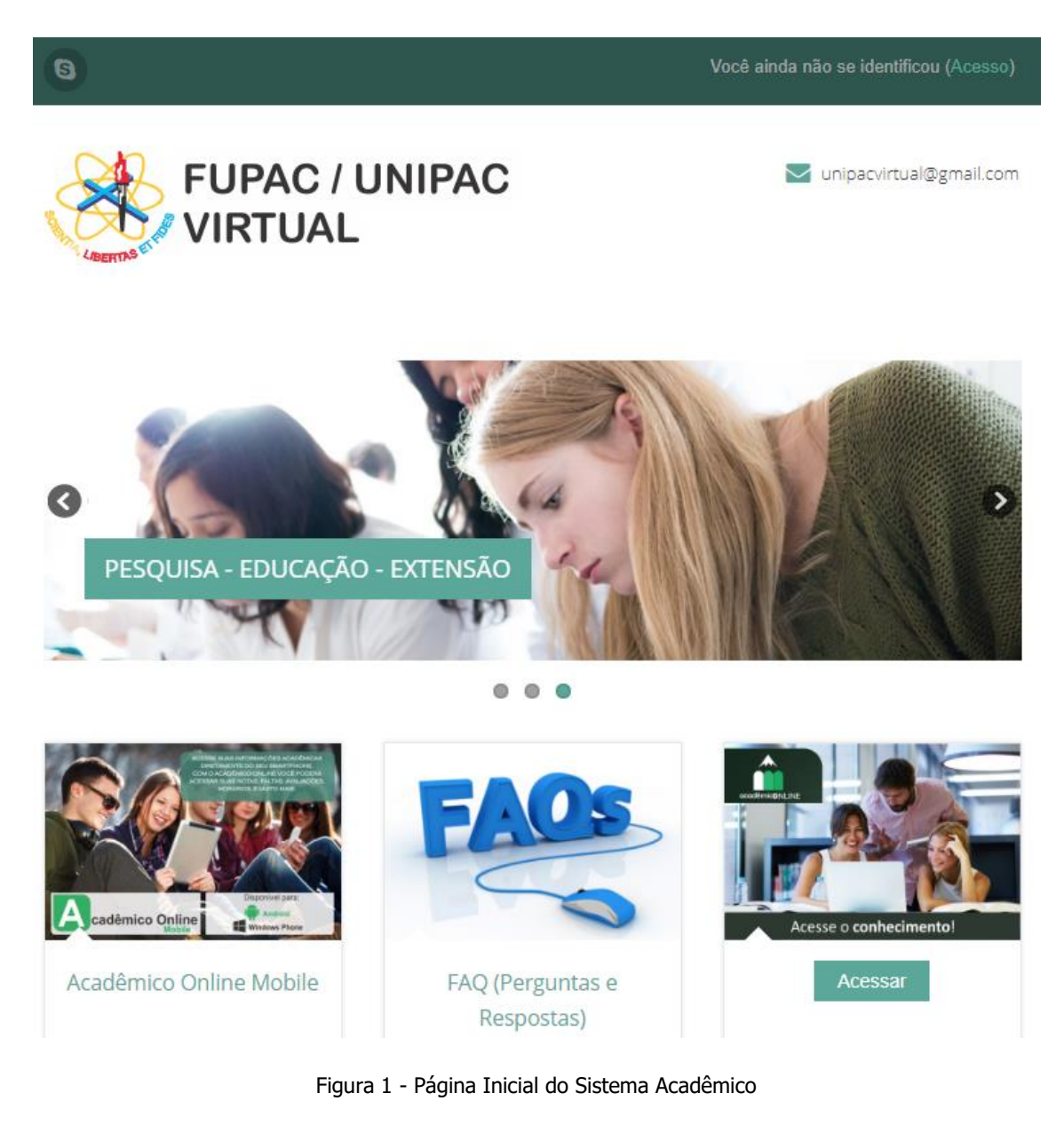

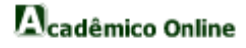

### MANUAL DE OPERAÇÃO PROFESSOR

#### Área do Professor

Para ter acesso a área do professor, o usuário deve realizar o acesso pelo ambiente virtual, clicando sobre "Acesso" na parte superior da página mostrada na Figura 1, e então será redirecionado para uma página como mostrada na Figura 2:

|                                                                    | Você ainda não se identificou. |
|--------------------------------------------------------------------|--------------------------------|
| FUPAC / UNIPAC                                                     | 💟 unipacvirtual@gmail.com      |
|                                                                    |                                |
| Acessar                                                            |                                |
| Identificação de usuário<br>Senha                                  |                                |
| Lembrar identificação de     Acessar                               | e usuário                      |
| Esqueceu o seu usuano ou<br>O uso de Cookies deve ser permitido ne | senna?                         |
| Alguns cursos podem permitir o ace<br>Acessar como visita          | sso a visitantes<br>hte        |

Figura 2 - Ambiente Virtual (Acesso)

Feito isso o usuário poderá clicar no botão "Acesso", como mostrado na Figura 3:

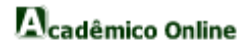

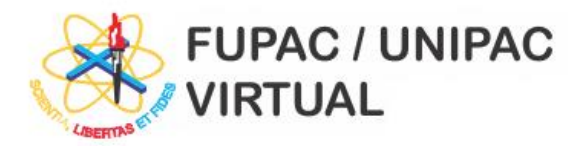

🔄 unipacvirtual@gmail.com

🚳 MENU 🗸 🛛 💼 MEUS CURSOS 🗸

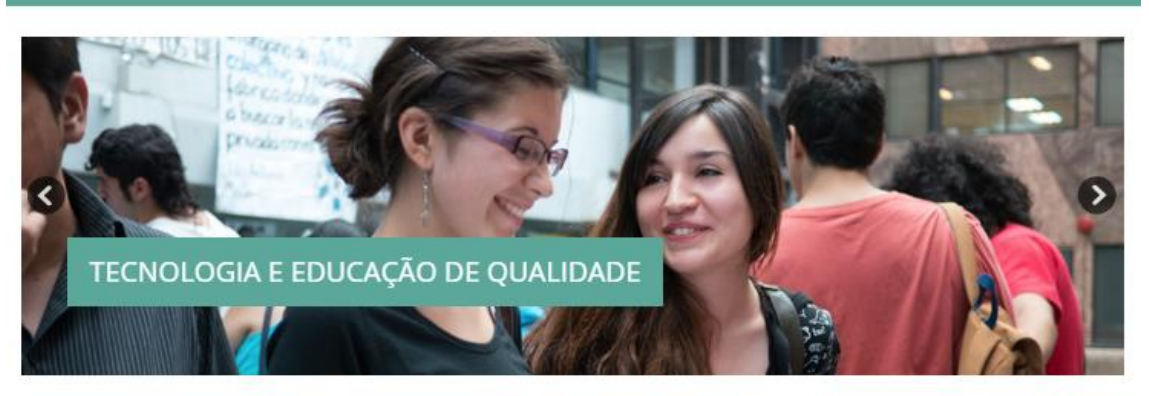

. . .

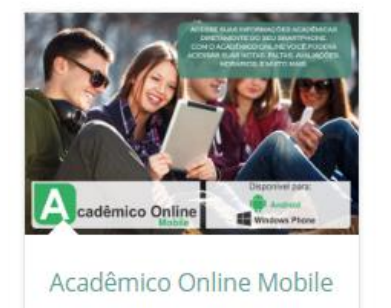

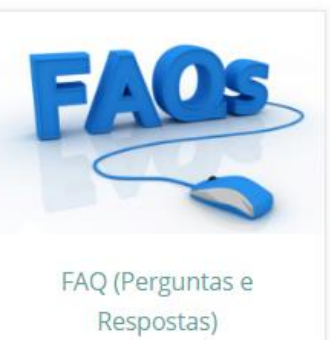

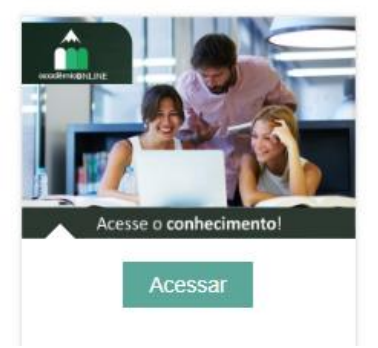

Figura 3 - Página Inicial

Nesta figura, o usuário terá duas áreas na barra de acesso: "MENU" e "MEUS CURSOS".

### MANUAL DE OPERAÇÃO

PROFESSOR

#### MENU:

#### Minha Página Inicial:

Neste submenu será possível uma visão geral das disciplinas em que o professor está vinculado.

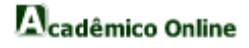

#### Perfil:

Neste submenu será mostrado o perfil do professor.

#### **Calendário:**

Neste submenu será mostrado o mês selecionado pelo usuário com os respectivos eventos, e a criação de novos eventos.

#### Mensagens:

Neste submenu serão mostradas todas as mensagens que o usuário possui.

#### **Emblemas:**

Neste submenu serão mostrados todos os emblemas ganhos neste website.

#### **Arquivos Pessoais:**

Neste submenu o usuário terá acesso a todos os seus arquivos pessoais.

Sair:

Neste submenu o usuário poderá fazer o logout no sistema.

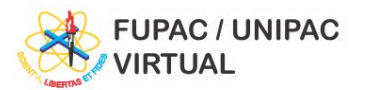

MENU CURSOS
Minha página inicial
Perfil
Calendário
Mensagens
Arquivos pessoais
Sair
TecNoLogia E EDUCAÇÃO DE QUALIDADE

Figura 4 - Menu

#### **MEUS CURSOS:**

Nesta área o usuário terá acesso a todas as disciplinas em que estiver lecionando.

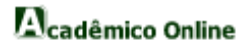

🔽 unipacvirtual@gmail.com

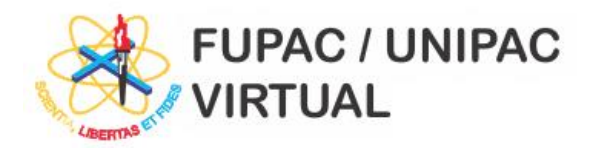

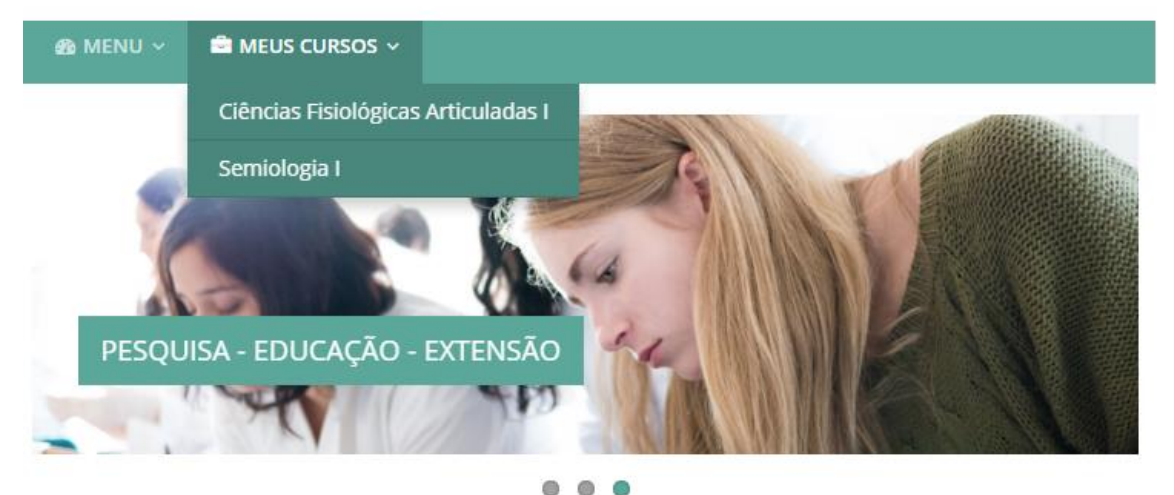

unipacvirtual@gmail.com

Figura 5 - Meus Cursos

# MANUAL DE OPERAÇÃO PROFESSOR MENU

#### Minha Página Inicial:

Para ter acesso as disciplinas que leciona, o usuário deve clicar sobre "Minha página inicial" no menu, assim, o mesmo será redirecionado para a página apresentada na Figura 6:

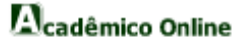

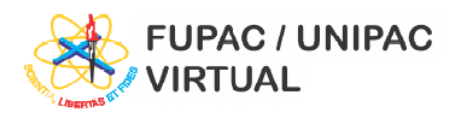

🔽 unipacvirtual@gmail.com

| ff Página inicial → Minha página inicial | Editar esta página                                                                                                    |
|------------------------------------------|----------------------------------------------------------------------------------------------------|
| Visão geral dos cursos<br>Semiologia I   | Navegação □ Página inicial Páginas inicial Páginas do site Páginas do site Meus perfil Meus cursos > Semiologia I > Ciências Fisiológicas Articuladas |
| Ciências Fisiológicas Articuladas I      | Administração 🖾                                                                                                    |
|                                          | <ul> <li>Minhas configurações de perfil</li> <li>Modificar perfil</li> <li>Mudar a senha</li> <li>Mensagens</li> <li>Blogs</li> <li>Badges</li> </ul> |
|                                          | Meus arquivos privados 🗉                                                                                                    |

Figura 6 - Minha Página Inicial

### MANUAL DE OPERAÇÃO PROFESSOR

MENU

#### Perfil:

Para acessar o seu perfil, o usuário deve clicar sobre "Perfil" no menu, assim, o mesmo será redirecionado para a página apresentada na Figura 7:

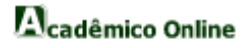

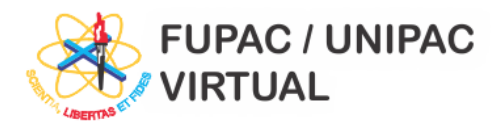

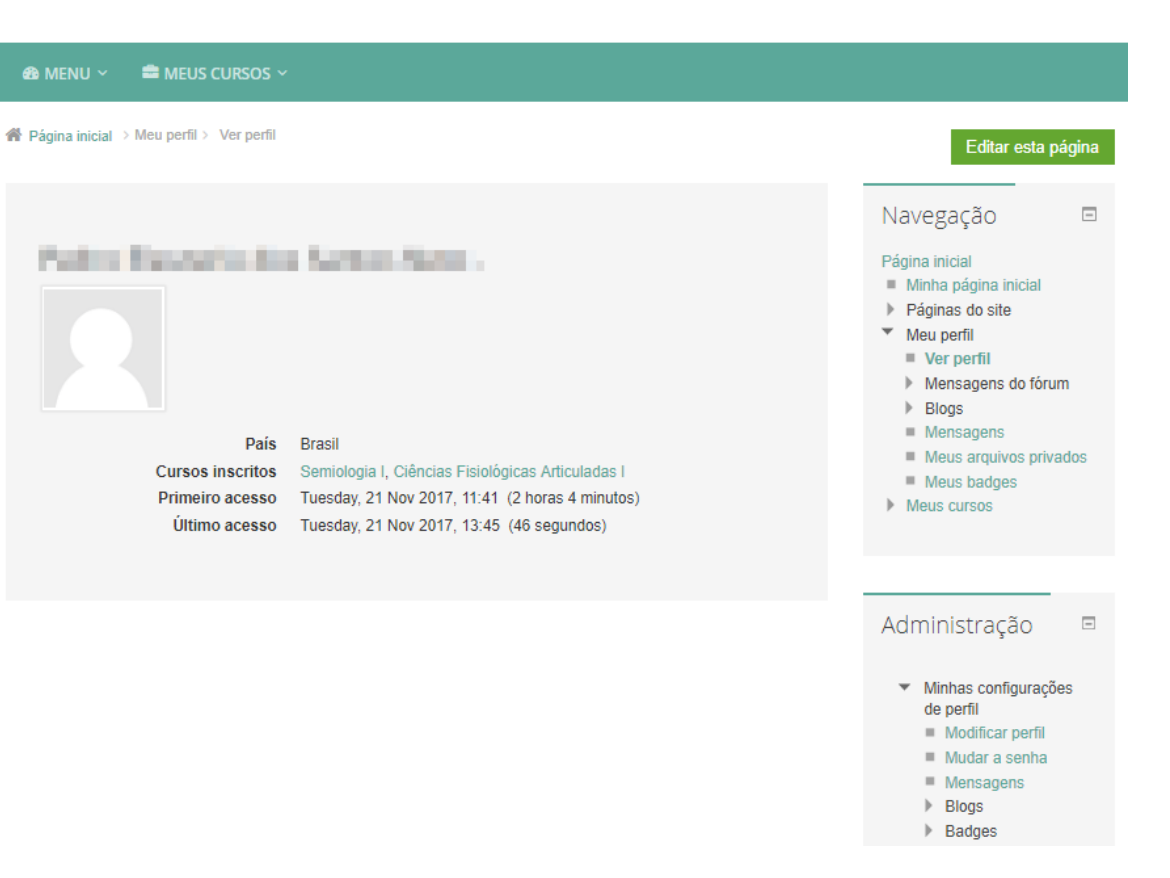

🔽 unipacvirtual@gmail.com

Figura 7 - Perfil

Para alterar seu perfil ou senha, o usuário deve clicar em "Modificar perfil" ou "Mudar a senha" no menu "Minhas configurações de perfil" na área "Administração" no lado direito da página.

## MANUAL DE OPERAÇÃO PROFESSOR MENU

#### Calendário:

Para visualizar o calendário e os eventos de determinado mês e criar novos eventos, o usuário deve clicar sobre "Calendário" no menu, assim, o mesmo será redirecionado para uma página como a apresentada na Figura 8:

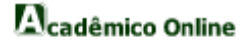

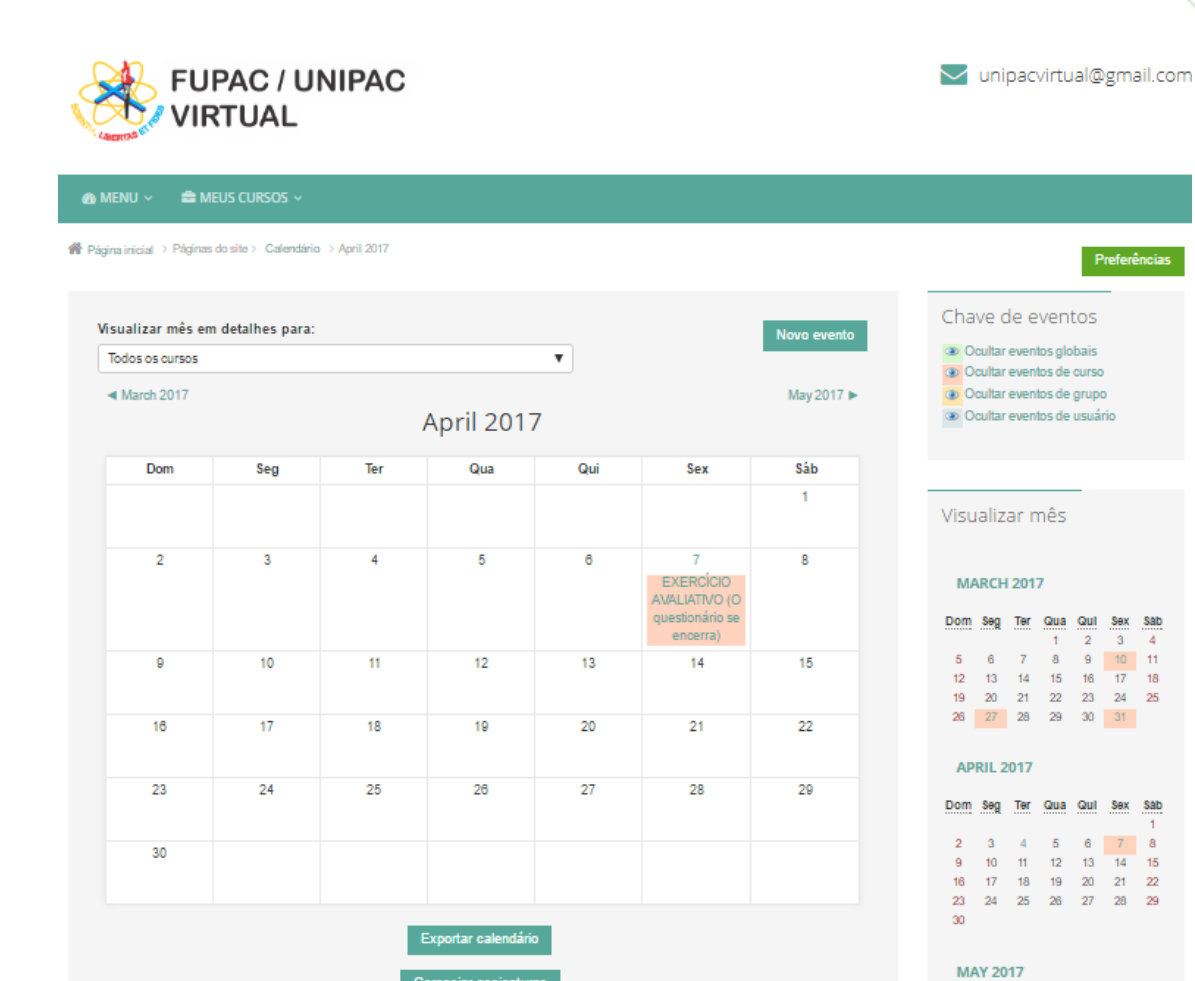

Figura 8 - Calendário

iar assinat

O usuário poderá exportar o calendário de forma personalizada clicando sobre o botão "Exportar calendário" ou exportar todo o calendário clicando sobre o botão ( 1000).

Para criar um novo evento o usuário deverá clicar no botão "Novo evento" e em seguida será direcionado para a página mostrada na Figura 9. Depois de preencher todos os campos obrigatórios, bata clicar no botão "Salvar mudanças" para que o evento seja criado.

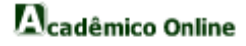

Sab

11

18

25

Sab

15

Dom Seg Ter Qua Qui Sex Sab 1 2 3 4 5 6

3

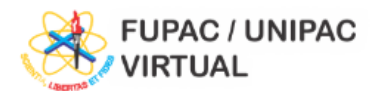

M Página inicial > Calendário > Novo evento

| Novo evento                                        |                                                                                              | Visu                  | aliz                | ar n                        | nês                   |                      |                |                      |
|----------------------------------------------------|----------------------------------------------------------------------------------------------|-----------------------|---------------------|-----------------------------|-----------------------|----------------------|----------------|----------------------|
| ▼ Geral                                            | ✓ Contrair tudo                                                                              | 00                    | тов                 | ER 20                       | )17                   |                      |                |                      |
| Tipo de evento <b>*</b><br>Nome do evento <b>*</b> | Usuário 🗸                                                                                    | Dom<br>1<br>8<br>15   | 2<br>9<br>16        | <u>Ter</u><br>3<br>10<br>17 | Qua<br>4<br>11<br>18  | Qul<br>5<br>12<br>19 | 6<br>13<br>20  | 58b<br>7<br>14<br>21 |
| Descrição                                          |                                                                                              | 22<br>29              | 23<br>30            | 24<br>31                    | 25                    | 26                   | 27             | 28                   |
|                                                    | Caminho: p                                                                                   | Dom                   | Seg                 | BER<br>Ter                  | 2017<br>Qua<br>1      | <u>Qul</u><br>2      | Sex<br>3       | Sab<br>4             |
| → Duração                                          | 21 V November V 2017 V 13 V 50 V                                                             | 5<br>12<br>19<br>26   | 6<br>13<br>20<br>27 | 7<br>14<br>21<br>28         | 8<br>15<br>22<br>29   | 9<br>16<br>23<br>30  | 10<br>17<br>24 | 11<br>18<br>25       |
|                                                    | <ul> <li>⊙ Sem duração</li> <li>○ Até</li> <li>21 √ November √ 2017 √ 13 √ 55 √ □</li> </ul> | DE                    | CEMI                | BER 2                       | 2017                  |                      |                |                      |
|                                                    | O Duração em minutos                                                                         | <u>Dom</u><br>3<br>10 | 4<br>11             | 5<br>12                     | <u>Qua</u><br>6<br>13 | Qul<br>7<br>14       | 1<br>8<br>15   | 2<br>9<br>16         |
| ▼ Eventos repetidos<br>Repetir este evento         |                                                                                              | 17<br>24<br>31        | 18<br>25            | 19<br>26                    | 20<br>27              | 21<br>28             | 22<br>29       | 23<br>30             |
| Repetir semanalmente, criar<br>todas de uma vez    | 1                                                                                            | Nav                   | ega                 | ção                         | _                     |                      |                | ٠                    |
|                                                    | Salvar mudanças                                                                              | Adn                   | ninis               | stra                        | ção                   | -                    |                | •                    |
|                                                    | Este formulário contém campos obrigatórios marcados com \star                                |                       |                     |                             |                       |                      |                |                      |

Figura 9 - Novo Evento

# MANUAL DE OPERAÇÃO PROFESSOR MENU

#### **Mensagens:**

Para acessar suas mensagens, o usuário deve clicar em "Mensagens" no menu, podendo visualizá-las através das opções disponíveis em "Navegação da mensagem" ou digitando o nome da pessoa ou um trecho da mensagem no campo "Pesquisar pessoas e mensagens", como mostrado na Figura 10:

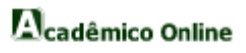

🔄 unipacvirtual@gmail.com

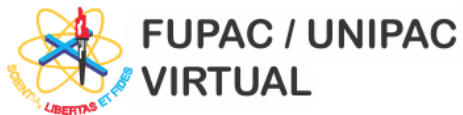

🙆 MENU 🗸 ■ MEUS CURSOS ∨ 🖀 Página inicial 🗦 Meu perfil > Mensagens -Navegação Navegação da Página inicial mensagem: Minha página inicial Pesquisar pessoas e mensagens Avançado Contatos  $\sim$ Páginas do site Meu perfil Conversas recentes Ver perfil Notificações recentes Mensagens do fórum Cursos Blogs ..ias Fisiológicas Articuladas I Mensagens Semiologia I Meus arquivos privados Meus badges Meus cursos Administração - Minhas configurações de perfil Modificar perfil Mudar a senha Mensagens Blogs Badges Figura 10 - Mensagens

🔽 unipacvirtual@gmail.com

## MANUAL DE OPERAÇÃO PROFESSOR MENU

#### **Emblemas:**

Para visualizar os emblemas ganhos neste website, o usuário deve clicar sobre "Emblemas" no menu, sendo redirecionado para uma página como a apresentada na Figura 11:

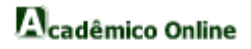

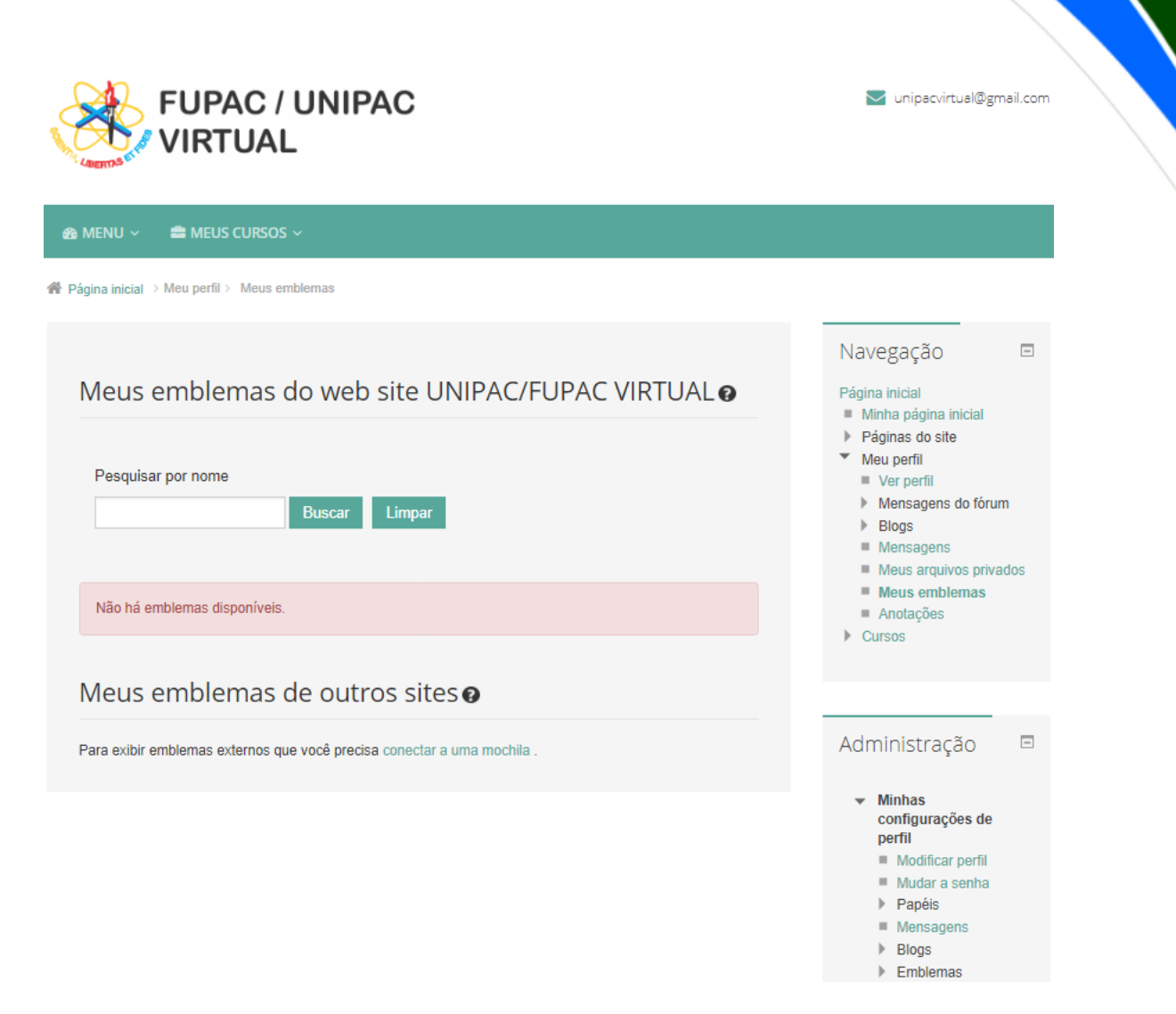

Figura 11 - Emblemas

Para visualizar emblemas externos, o usuário deve clicar em "conectar a uma mochila" na parte inferior da página.

## MANUAL DE OPERAÇÃO PROFESSOR MENU

#### **Arquivos Pessoais:**

Para acessar seus arquivos, o usuário deve clicar sobre "Arquivos pessoais" no menu, sendo redirecionado para uma página como a apresentada na Figura 12:

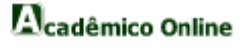

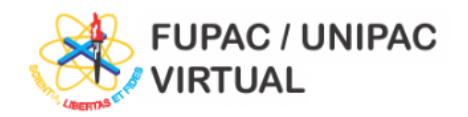

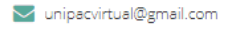

Emblemas

| ienu 🗸 🚔 Meus Cursos 🗸                           |                                                                                                    |               |
|--------------------------------------------------|----------------------------------------------------------------------------------------------------|---------------|
| na inicial > Meu perfil > Meus arquivos privados |                                                                                                    |               |
| Arquivos                                         | Navegação<br>Página inicial                                                                                                    |               |
|                                                  | Tamanho máximo para novos arquivos: llimitado  Minha página inicial  Páginas do site  Meu perfil  Ver perfil                                          | l             |
|                                                  | <ul> <li>Mensagens do fó</li> <li>Blogs</li> <li>Mensagens</li> <li>Meus arquivos<br/>privados</li> </ul>                                             | rum           |
| Você pode arrastar e soltar arquivos             | aqui para adicioná-los. ■ Meus emblemas<br>■ Anotações<br>▶ Cursos                                                                                    |               |
| Salvar mudanças Cancelar                         |                                                                                                    |               |
|                                                  | Administração                                                                                                    |               |
|                                                  | <ul> <li>✓ Minhas<br/>configurações d<br/>perfil</li> <li>■ Modificar perfi</li> <li>■ Mudar a senh</li> <li>▶ Papéis</li> <li>■ Mensagens</li> </ul> | le<br>îl<br>a |

Figura 12 - Arquivos pessoais

Para adicionar um arquivo, o usuário deve clicar no botão ( ) ou arrastar o arquivo para o espaço "Você pode arrastar e soltar arquivos aqui para adicioná-los".

Para criar um diretório, o usuário deve clicar sobre o botão (
) e para salvar as alterações feitas, o professor deve clicar no botão "Salvar mudanças".

### MANUAL DE OPERAÇÃO PROFESSOR MENU

#### Sair:

Para fazer o logout do sistema, o usuário deve clicar em "Sair" no menu, sendo redirecionado para uma página de confirmação como mostra a Figura 13:

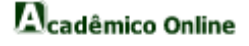

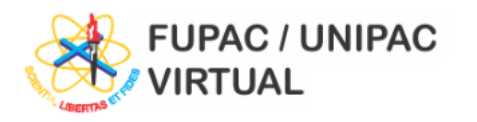

| 🙆 Menu 🗸 | 🚔 MEUS CURSOS 🗸             |  |  |
|----------|-----------------------------|--|--|
|          |                             |  |  |
| Você que | r realmente fazer o logout? |  |  |
| Contin   | Cancelar                    |  |  |

🔽 unipacvirtual@gmail.com

Figura 13 - Sair

## MANUAL DE OPERAÇÃO PROFESSOR MEUS CURSOS

Para acessar o conteúdo disponível de uma determinada disciplina, o usuário deve clicar sobre o nome da disciplina em "MEUS CURSOS", sendo redirecionado para uma página como a apresentada na Figura 14:

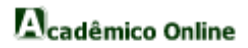

| FUPAC / UNIPAC         | 💟 unipacvirtual@gmail.com                                                                                                    |
|------------------------|----------------------------------------------------------------------------------------------------|
| nenu → 🚔 meus cursos → |                                                                                                    |
|                        | Ativar edição                                                                                                    |
| Tópico 1               | Na∨egação ⊡<br>Página inicial<br>■ Minha página inicial<br>▶ Páginas do site                                                     |
| Tópico 2               | <ul> <li>Meu perfil</li> <li>Curso atual</li> <li>Ciências Fisiológicas</li> <li>Artículadas I</li> <li>Participantes</li> </ul> |
| Tópico 3               | <ul> <li>Badges</li> <li>Geral</li> <li>Tópico 1</li> <li>Tópico 2</li> <li>Tópico 3</li> </ul>                                  |
| Tópico 4               | <ul> <li>Tópico 4</li> <li>Tópico 5</li> <li>Tópico 8</li> <li>Tópico 7</li> </ul>                                               |
| Tópico 5               | <ul> <li>▶ Tópico 8</li> <li>▶ Tópico 9</li> <li>▶ Tópico 10</li> <li>▶ Meus cursos</li> </ul>                                   |
| Tópico 6               | Administração 🗆                                                                                                    |
| Tópico 7               | <ul> <li>✓ Administração do curso</li> <li>✓ Ativar edição</li> <li>☑ Editar configurações</li> <li>&gt; Usuários</li> </ul>     |
| Tópico 8               | ♥ Filtros<br>▶ Relatórios<br>▶ Notas<br>▶ Badges                                                                                 |
| Tópico 9               | 🖶 Backup<br>🔽 Restaurar<br>🖾 Importar                                                                                            |

Figura 14 - Meus Cursos

O usuário poderá visualizar os participantes da disciplina clicando em "Participantes" na área "Navegação" no menu "Curso atual" no lado esquerdo da página.

Na área de "Administração", o usuário poderá "Ativar edição", "Editar configurações", editar configurações de "Filtro", gerar "Relatórios", "Notas", gerenciar e adicionar "Badges", fazer "Backup", "Restaurar" um backup', "Importar" dados de um curso, "Reconfigurar" um curso, montar um "Banco de questões".

Para adicionar conteúdo na disciplina, basta o usuário clicar no botão "Ativar edição" e então será direcionado para a página mostrada na Figura 15:

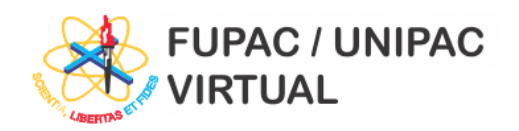

🔽 unipacvirtual@gmail.com

| 🚳 MENU 🗸 🚔 MEUS CURSOS 🗸                                                                                                    |                                         |                                                                                                    |
|----------------------------------------------------------------------------------------------------|-----------------------------------------|----------------------------------------------------------------------------------------------------|
| or free and the second second | N > Ciências Fisiológicas Articuladas I | Desativar edição                                                                                                    |
| 6                                                                                                    | • Adicionar uma atividade ou recurso    | Navegação 📼<br>+ + + -                                                                                                    |
| Tópico 1                                                                                                    | Adicionar uma atividade ou recurso      | <ul> <li>Páginas do site</li> <li>Páginas do site</li> <li>Meu perfil</li> <li>Curso atual</li> <li>Ciências Fisiológicas<br/>Articuladas I</li> <li>Participantes</li> <li>Badges</li> <li>Geral</li> <li>Tópico 1</li> </ul> |
| <ul> <li>Tópico 2</li> <li>Tópico 2</li> </ul>                                                                                                    | P<br>Adicionar uma atividade ou recurso | <ul> <li>Tópico 2</li> <li>Tópico 3</li> <li>Tópico 4</li> <li>Tópico 5</li> <li>Tópico 6</li> <li>Tópico 7</li> <li>Tópico 8</li> <li>Tópico 9</li> <li>Tópico 10</li> </ul>                                                  |
|                                                                                                    |                                         | Meus cursos                                                                                                    |

Figura 15 - Adicionar Conteúdo

A disciplina é dividida em tópicos onde o usuário poderá "Adicionar uma atividade ou recurso" clicando no botão ( $\bigcirc$ ), mover os tópicos de posição ( $\oplus$ ), marcar um tópico como o tópico corrente ( $\bigcirc$ ) e ocultar um tópico ( $\circledast$ ).

Ao clicar para adicionar uma atividade ou recurso, aparecerá a tela mostrada na Figura 16:

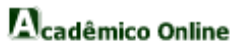

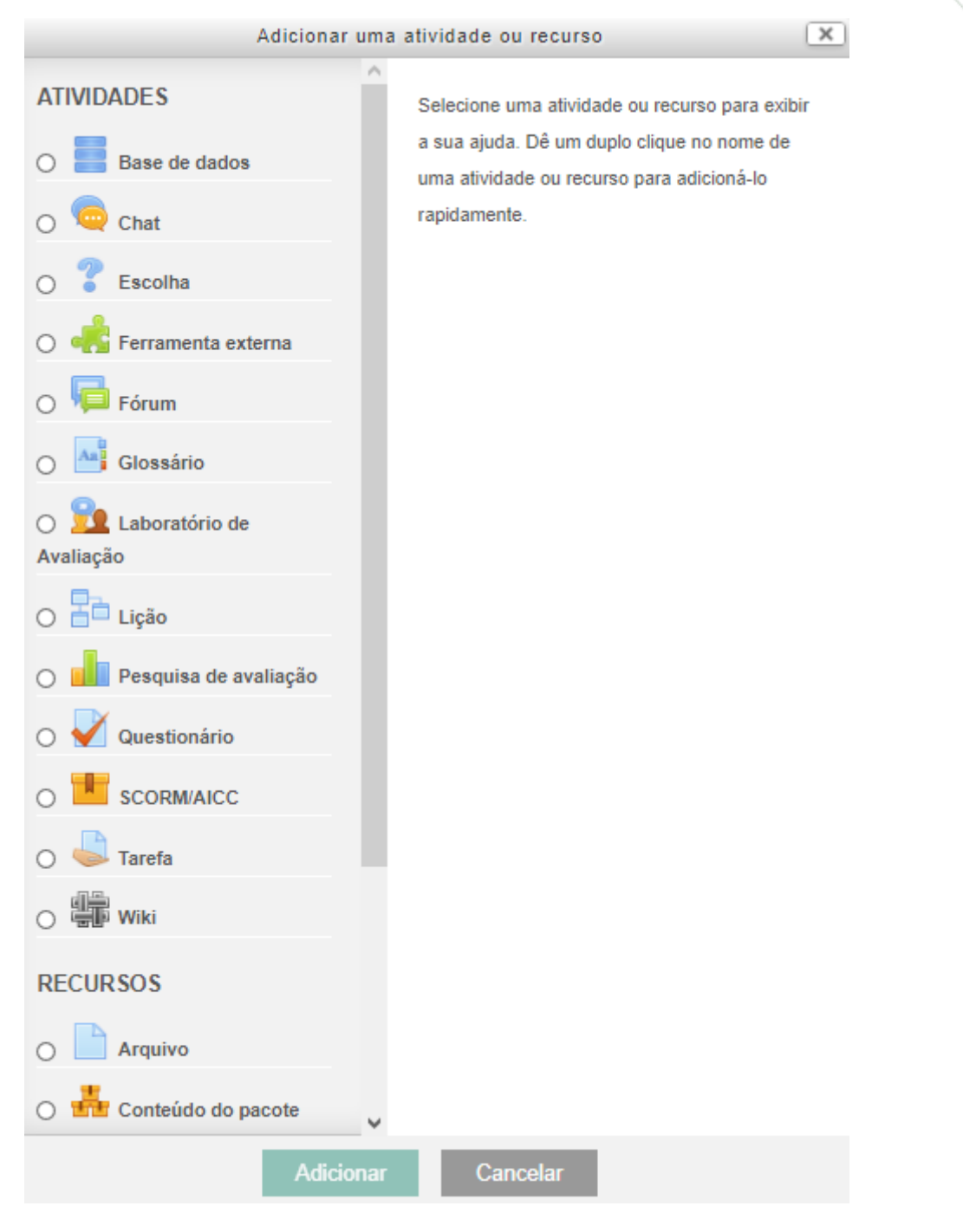

Figura 16 - Adicionar uma Atividade ou Recurso

Nessa tela o usuário deverá selecionar o tipo de atividade ou recurso que deseja adicionar e em seguida clicar no botão "Adicionar" e então será direcionado para a página onde deverá preencher os detalhes do mesmo. Depois de preenchidos todos os campos obrigatórios, basta clicar no botão "Salvar e voltar ao curso" para voltar para a página da Figura 15, "Salvar e mostrar" para ver a atividade ou recurso adicionado ou em "Cancelar".

### MANUAL DE OPERAÇÃO PROFESSOR

Para acessar o moodle, basta clicar no botão "Acessar" embaixo da imagem do acadêmico online, como pode ser visto na Figura 3. Assim o usuário será direcionado para a tela principal do sistema acadêmico. Como pode ser vista na Figura 17:

| lenu                      |
|---------------------------|
| Acadêmico                 |
| Assinatura                |
| Atividades Complementares |

Figura 17 - Tela Inicial da Área do Professor

#### MANUAL DE OPERAÇÃO

PROFESSOR

#### ACADÊMICO:

#### Atividades Avaliativas:

Neste submenu o professor poderá inserir as atividades a serem realizadas pelos alunos, com informações das notas.

#### Diário de Classe:

Neste submenu o usuário poderá criar, visualizar, imprimir, excluir ou enviar um cronograma de aula.

#### Plano de Ensino:

Este é o submenu onde o usuário irá adicionar o seu plano de ensino, podendo ser selecionado através das disciplinas ministradas pelo professor.

#### **ASSINATURA:**

Este é o menu onde o usuário enviará a assinatura digital e funciona como uma assinatura eletrônica para cada arquivo que é preciso ter a assinatura do professor.

#### AVALIAÇÃO DOCENTE:

Este é o menu onde o usuário poderá visualizar as avaliações docentes em formas de gráficos matemáticos. Somente disponível após a realização da mesma.

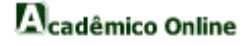

#### **DOCUMENTO INSTITUCIONAL:**

Esta é o menu que o professor receberá informações institucionais postadas pelos coordenadores, secretaria e diretor.

#### **RESERVA DE EQUIPAMENTOS:**

Este é o menu para agendar a reserva de um equipamento. Para isso, o usuário deve clicar no menu "Reserva de Equipamentos", logo em seguida a tela de reserva será exibida. Nesta tela o usuário e pode realizar algumas funções como visualizar, agendar, cancelar, dentre outras funcionalidades da Reserva de Equipamentos.

#### MANUAL DE OPERAÇÃO

- PROFESSOR
  - ACADÊMICO

#### **Atividade Avaliativa:**

Para ter acesso a essa página, o usuário deve clicar sobre o submenu "Atividade Avaliativa", desta forma o mesmo será direcionado para a tela apresentada na Figura 18.

|                                                      | Inicio Atividade Avaliativa |     |
|------------------------------------------------------|-----------------------------|-----|
| cadêmico<br>Atividade Avaliativa<br>Diário de Classe | Selecione a Disciplina      | ~ ~ |
| Plano de Ensino                                      |                             |     |
| Avaliação Docente                                    |                             |     |
| Documento Institucional<br>Reserva de Equipamentos   |                             |     |

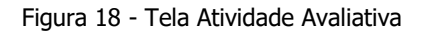

O usuário deve selecionar a disciplina e em seguida clicar no botão (✓), como mostra a Figura 19:

| Inicio Atividade Avaliat<br>DISCIPLINA: 01610100631 | iva<br>- FUNDAMENTOS E METODOLOGIA DO ENSINO DE MATEMÁ                     | ATICA                                                                                                    |                                                                                                    |                                                                                                    |                                                                                                    |
|-----------------------------------------------------|----------------------------------------------------------------------------|----------------------------------------------------------------------------------------------------|----------------------------------------------------------------------------------------------------|----------------------------------------------------------------------------------------------------|----------------------------------------------------------------------------------------------------|
| Data                                                | Atividade                                                                  | Tipo                                                                                                    | Etapa                                                                                                    | Nota                                                                                                    | + 🗎                                                                                                    |
| 05/09/2017                                          | AVALIAÇÃO - 1º ETAPA                                                       | PROVA                                                                                                    | 1                                                                                                    | 30.00                                                                                                    | - 🛛 🎟                                                                                                    |
|                                                     |                                                                            |                                                                                                    |                                                                                                    |                                                                                                    |                                                                                                    |
|                                                     |                                                                            |                                                                                                    |                                                                                                    |                                                                                                    |                                                                                                    |
|                                                     |                                                                            |                                                                                                    |                                                                                                    |                                                                                                    |                                                                                                    |
|                                                     |                                                                            |                                                                                                    |                                                                                                    |                                                                                                    |                                                                                                    |
|                                                     | Inicio Attividade Avaliat<br>DISCIPLINA: 01610100631<br>Data<br>05/09/2017 | Inicio Aŭvidade Avaliativa<br>DISCIPLINA: 01610100631 - FUNDAMENTO S E METODOLOGIA DO ENSINO DE MATEMA<br>Data Atividade<br>05/09/2017 AVALIAÇÃO - 1º ETAPA | Inicio Atividade Availativa<br>DISCIPLINA: 01510100631 - FUNDAMENTO S E METODOLOGIA DO ENSINO DE MATEMATICA<br>Data Atividade Tipo<br>05/09/2017 AVALIAÇÃO - 1ª ETAPA PROVA | Inicio Atividade Avaliativa<br>DISCIPLINA: 01610100631 - FUNDAMENTO S E METODOLOGIA DO ENSINO DE MATEMATICA<br>Data Atividade Tipo Etapa<br>05/09/2017 AVALIAÇÃO - 1ª ETAPA PROVA 1 | Inicio Atividade Avaliativa<br>DISCIPLINA: 01510100631 - FUNDAMENTOS E METODOLOGIA DO ENSINO DE MATEMATICA<br>Data Atividade Tipo Etapa Nota<br>05/09/2017 AVALIAÇÃO - 1ª ETAPA PROVA 1 30.00 |

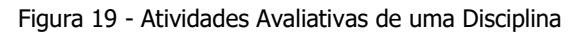

Nessa página o usuário poderá criar uma atividade (+), imprimir notas (), excluir uma atividade cadastrada (-), alterar uma atividade () e lançar as notas de uma atividade ().

Ao clicar para criar uma nova atividade, aparecerá a tela mostrada na Figura 20:

| Menu                    | Inicio Atividade Avaliativa       |
|-------------------------|-----------------------------------|
| Acadêmico               | Criar/Editar Atividade Avaliativa |
| Atividade Avaliativa    | Data:                             |
| Diário de Classe        |                                   |
| Plano de Ensino         |                                   |
| Assinatura              | Etapa: 1* E IAPA V                |
| Avaliação Docente       | Descrição:                        |
| Documento Institucional | Nota:                             |
| bootaniento mattacionar |                                   |
| Reserva de Equipamentos | Confirmar                         |

Figura 20 - Criar Atividade

Depois de preencher as informações necessárias, o usuário deve clicar no botão "Confirmar", para que atividade seja criada ou no botão () para voltar para a página mostrada na Figura 19.

Para alterar uma atividade cadastrada, o processo é similar ao de criar uma atividade.

Ao clicar para lançar notas, aparecerá a tela mostrada na Figura 21:

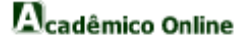

| Menu                    | Inicio Atividad | des Avaliativas                      |
|-------------------------|-----------------|--------------------------------------|
| Acadêmico               | ATIVIDADE:      | PROVA - PROVA TEÓRICA 1              |
| Atividade Avaliativa    | Matrícula       | Aluno Nota                           |
| Diário de Classe        | 2017011032      | Ana Clara Almeida                    |
| Plano de Ensino         | 2017011005      | Ana Karoline Fernandes de Souza      |
| Assinatura              | 2017011016      | Anistéfany Leite Nobre               |
| Avaliação Docente       | 2017011001      | Anna Luisa Neves Cardoso             |
| Documento Institucional | 2017011038      | Breno Durães de Alkimim              |
| Reserva de Equipamentos | 2017011003      | Cássio Pacheco Vieira                |
|                         | 2017011036      | Emerson Ferreira da Silva            |
|                         | 2017011017      | Giulyanne Medeiros Pinheiro          |
|                         | 2017011006      | Greisson Miranda Tibo                |
|                         | 2017011004      | Henrique Caetano Ribas Almeida       |
|                         | 2017011009      | Igor Vinícius Araujo Veloso          |
|                         | 2017011002      | Isabella Gonçalves Dias              |
|                         | 2017011013      | Julia Laressa Soares Azevedo         |
|                         | 2017011018      | Kaline Lima Aguiar                   |
|                         | 2017011015      | Letícia Santos Amorim                |
|                         | 2017011010      | Luan Rabelo Veloso                   |
|                         | 2017011037      | Lucas Emanuel Bispo de Morais        |
|                         | 2017011022      | Luna Evaristo Franco                 |
|                         | 2017011012      | Maria Clara Santos Braga             |
|                         | 2017011035      | Mariana Maria Dias dos Santos        |
|                         | 2017011014      | Pablo Jonnas Rodrigues Coelho        |
|                         | 2017021002      | Raynald Lício Ferreira Brandão Silva |
|                         | 2017011011      | Thiara Barbosa Silva                 |
|                         | 2017011007      | Vilma Souza Miranda Aguiar           |
|                         | 2017011008      | Wendell Rodrigues Cardoso            |
|                         |                 | <                                    |

Figura 21 - Lançar Notas de uma Atividade

Depois de preenchidas as notas de todos os alunos, basta clicar no botão ( $\checkmark$ ) para salvá-las.

Ao clicar para imprimir notas, será gerado um relatório com as notas de todos os alunos referentes a todas as atividades.

# MANUAL DE OPERAÇÃO PROFESSOR ACADÊMICO

#### Diário de Classe:

Para ter acesso a essa página, o usuário deve clicar sobre o submenu "Diário de Classe", desta forma o mesmo será direcionado para a tela apresentada na Figura 22.

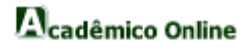

| Menu                    | Atividade Avaliativa Diário De Classe |                                            |       |  |  |  |
|-------------------------|---------------------------------------|--------------------------------------------|-------|--|--|--|
| Acadêmico               | Turma                                 | Disciplina                                 |       |  |  |  |
| Atividade Avaliativa    | 01610100631                           | FUNDAMENTOS E METODOLOGIA DO ENSINO DE M[] | 2 === |  |  |  |
| Diário de Classe        |                                       |                                            |       |  |  |  |
| Plano de Ensino         |                                       |                                            |       |  |  |  |
| Assinatura              |                                       |                                            |       |  |  |  |
| Avaliação Docente       |                                       |                                            |       |  |  |  |
| Documento Institucional |                                       |                                            |       |  |  |  |
| Reserva de Equipamentos |                                       |                                            |       |  |  |  |

Figura 22 - Tela Diário de Classe

Somente terá acesso a essa página o professor vinculado a no mínimo uma disciplina.

Nessa página o usuário poderá visualizar o conteúdo de um cronograma ( $\square$ ) e o diário da disciplina ( $\blacksquare$ ).

Ao clicar para visualizar o conteúdo de um cronograma, aparecerá a tela mostrada na Figura 23:

| Menu                    | Atividade Avaliativa Diário | o De Classe                         |                     |          |         |         |     |
|-------------------------|-----------------------------|-------------------------------------|---------------------|----------|---------|---------|-----|
| Acadêmico               | TURMA 01610100631           | PROFESSOR ALESSANDRO FERREIRA ALVES | DISCIPLINA 45740101 |          |         |         |     |
| Atividade Avaliativa    |                             |                                     |                     |          |         | A       |     |
| Diário de Classe        | The YPA                     | 515 5.0 (\$\$\$3555)5               | കാഞ്ഞിക             |          | 0.222 0 | v III v | 9 ~ |
| Plano de Ensino         | 01/08/2017 =                | Terra-feira                         | CONTEDDO            | =        | 1       | 19:00   | -   |
| Assinatura              | 01/09/2017                  | Tana faire                          |                     | -        |         | 10.50   |     |
| Avaliação Docente       | 01/08/2017 =                | ierça-teira                         |                     | -        | 2       | 19:50   | -   |
| Documento Institucional | 08/08/2017 🚞                | Terça-terra                         |                     | =        | 3       | 19:00   | -   |
| Reserva de Equipamentos | 08/08/2017 🔳                | Terça-feira                         |                     | <b>a</b> | 4       | 19:50   | -   |
|                         | 22/08/2017 🔳                | Terça-feira                         |                     | =        | 5       | 19:00   | -   |
|                         | 22/08/2017 🔳                | Terça-feira                         |                     | =        | 6       | 19.50   | -   |
|                         | 29/08/2017 🔳                | Terça-feira                         |                     | =        | 7       | 19:00   | -   |
|                         | 29/08/2017 🔳                | Terça-feira                         |                     | #        | 8       | 19:50   | -   |
|                         | 05/09/2017 🔳                | Terça-feira                         |                     | =        | 9       | 19:00   | -   |
|                         | 05/09/2017 🔳                | Terça-feira                         |                     | 1        | 10      | 19:50   | -   |
|                         | 12/09/2017 🔳                | Terça-feira                         |                     | <b>=</b> | 11      | 19:00   | -   |
|                         | 12/09/2017 🔳                | Terça-feira                         |                     | =        | 12      | 19:50   | -   |
|                         | 19/09/2017 🔳                | Terça-feira                         |                     | =        | 13      | 19:00   | -   |
|                         | 19/09/2017 🔳                | Terça-feira                         |                     | <b>a</b> | 14      | 19:50   | -   |
|                         | 26/09/2017 🔳                | Terça-feira                         |                     | =        | 15      | 19:00   | -   |
|                         | 26/09/2017 🔳                | Terça-feira                         |                     | =        | 16      | 19:50   | -   |
|                         | 03/10/2017 🚍                | Terça-feira                         |                     | =        | 17      | 19:00   | -   |
|                         | 03/10/2017 🚍                | Terça-feira                         |                     | =        | 18      | 19:50   | -   |

Figura 23 - Conteúdo de um Cronograma

Nessa página o usuário poderá inserir os conteúdos das aulas, clicando sobre o campo "CONTEÚDO", excluir uma determinada data de aula ( – ), incluir uma nova data (+), exibir o diário ( = ), atualizar o cronograma ( ), imprimir o cronograma ( ) e voltar para a página da **Erro! Fonte de referência não encontrada.** ( ).

Ao clicar para inserir uma nova data, aparecerá a tela mostrada na Figura 24:

| Inserir nova data | $\otimes$   |
|-------------------|-------------|
|                   | DIA/MÊS/ANO |
| 00:00 HORÁRIO D   | A AULA      |
|                   | Cadastrar   |

Figura 24 - Inserir Nova Data

Depois de preencher as informações necessárias, o usuário deve clicar no botão "Cadastrar", para que a data seja cadastrada.

| Menu                                     | Inicio Diário I | De Classe                        |                     |     |    |          |              |    |              |    |  |  |       |
|------------------------------------------|-----------------|----------------------------------|---------------------|-----|----|----------|--------------|----|--------------|----|--|--|-------|
| Acadêmico                                | TURMA 01        |                                  | 1                   | 🖨 S | 2  |          |              |    |              |    |  |  |       |
| Atividade Avaliativa<br>Diário de Classe | Agosto          | Agosto Setembro Outubro          |                     |     | ro | Dezembro |              |    |              |    |  |  |       |
| Plano de Ensino                          | MATRICULA       | NOME                             | 01                  | 01  | 08 | 08       | 22           | 22 | 29           | 29 |  |  | TOTAL |
| Assinatura                               | 151-005351      | ADRIANA MARCELINO DE SOUZA       | 1                   |     |    |          |              |    |              |    |  |  | 0     |
| Avaliação Docente                        |                 |                                  |                     |     |    |          |              |    | <u> </u>     |    |  |  |       |
| Documento Institucional                  | 151-002841      | ALINE ESTEFANE SIQUEIRA REIS     |                     |     |    |          |              |    |              |    |  |  | 0     |
| Reserva de Equipamentos                  | 151-002844      | CAROLINA APARECIDA DOS REIS      | ✓                   |     |    | 1        | 1            | ✓  | 1            |    |  |  | 0     |
|                                          | 151-002843      | CLOTILDE ESTEVÃO MORAIS          | <ul><li>✓</li></ul> |     |    | 1        | 1            |    | 1            |    |  |  | 0     |
|                                          | 151-002836      | DAYANA ANDRADE PEREIRA           | ✓                   | 1   |    | 1        | 1            | ✓  | 1            |    |  |  | 0     |
|                                          | 151-004955      | ESTEFFANY ADRIANO DO PRADO       | ✓                   |     |    | 1        |              |    | 1            |    |  |  | 0     |
|                                          | 151-003248      | FÁTIMA LÚCIA JUNQUEIRA GONÇALVES | ✓                   |     |    | 1        | ✓            | ✓  | 1            |    |  |  | 0     |
|                                          | 151-002835      | FERNANDA FABIANA FERREIRA        | ✓                   |     |    | 1        |              | ✓  | 1            |    |  |  | 0     |
|                                          | 151-002839      | FERNANDA SPINA ANSELMO BORGES    | ✓                   |     |    | 1        |              |    | 1            |    |  |  | 0     |
|                                          | 151-005914      | FLÁVIA LAIS SPIM ERVILHA FRAGOSO | ∡                   |     |    |          |              | ✓  | $\checkmark$ |    |  |  | 0     |
|                                          | 151-006362      | FRANCILÂINE APARECIDA ANACLETO   | ✓                   |     |    |          |              |    |              |    |  |  | 0     |
|                                          | 151-003244      | GABRILE CANÊLHAS PEREIRA         | ✓                   |     |    | ✓        | ✓            | ✓  | ✓            |    |  |  | 0     |
|                                          | 151-006159      | ISABEL CRISTINA DE ANDRADE       |                     |     |    |          | $\checkmark$ |    | $\checkmark$ |    |  |  | 0     |

Ao clicar para exibir o diário, aparecerá a tela mostrada na Figura 25:

Nessa página o usuário poderá visualizar as faltas e presenças dos alunos em cada mês, alterar a situação de presença ( $\checkmark$ ) para falta ( $\checkmark$ ), caso apareça ( $\times$ ) indica que o aluno ainda não estava matriculado na disciplina quando estas aulas foram ministradas, justificar as faltas ( $\stackrel{1}{\sim}$ ) onde aparecerá ( $\stackrel{1}{\sim}$ ) nas faltas justificadas, imprimir o diário ( $\stackrel{1}{\Rightarrow}$ ) podendo escolher entre imprimir o diário de todos os meses ou o de um mês específico, atualizar as informações contidas no diário ( $\stackrel{1}{\Rightarrow}$ ) e voltar para a página da Figura 22( $\stackrel{1}{\sim}$ ).

Ao clicar para imprimir o diário, aparecerá um arquivo como o mostrado na Figura 26:

Figura 25 - Diário de Classe

| Có<br>45   | digo<br>740101          | Curso<br>PEDAGOGIA               | rso Disciplina<br>DAGOGIA FUNDAMENTOS E METODOLOGIA DO ENSINO DE MATEMÁTICA |                         |                |        |       |       |       |       | Total de aulas previstas: 8<br>Total de aulas dadas: 8 Período Letivo: 201702 |         |        |        |           |   |  |                      |   |   |   |                  |   |   |              |           |   |        |              |   |   |                 |               |         |   |
|------------|-------------------------|----------------------------------|-----------------------------------------------------------------------------|-------------------------|----------------|--------|-------|-------|-------|-------|-------------------------------------------------------------------------------|---------|--------|--------|-----------|---|--|----------------------|---|---|---|------------------|---|---|--------------|-----------|---|--------|--------------|---|---|-----------------|---------------|---------|---|
| Pro<br>ALI | fessor<br>ESSANDRO FERF | ssor<br>SANDRO FERREIRA ALVES    |                                                                             |                         |                |        |       |       |       |       | Mês<br>Agosto/2017                                                            |         |        |        |           |   |  | Turma<br>01610100631 |   |   |   | Turno<br>Noturno |   |   |              |           |   |        |              |   |   |                 |               |         |   |
| Nº         | Matricula               |                                  | Nome                                                                        | Data<br>da<br>Matricula | Tipo Matricula | 80/TO  | 80/10 | 08/08 | 22/08 | 22/08 | 80/62                                                                         | a 29/08 |        |        |           |   |  |                      |   |   |   |                  |   |   | F            |           |   | Ţ      | F            |   |   | Total de Faltas | Av            | raliaçă | 0 |
| 01         | 151-005351              | Adriana Marc                     | elino de Souza                                                              | 10/07/2017              | N              | •      | •     | •     |       | ٦.    | 1.                                                                            |         |        | -      |           |   |  |                      |   |   |   |                  |   |   |              |           |   |        |              |   |   | 1               |               |         |   |
| 02         | 151-002841              | ALINE ESTÉR                      | ANE SIQUEIRA REIS                                                           | 28/06/2017              | N              |        | •     | •     |       | ۰.    |                                                                               |         | -      | -      | -         | - |  |                      | - | - | - |                  | - | - | -            | н         | - | -      | $\pm$        | - | - | 0               | -             |         |   |
| 03         | 151-002844              | CAROLINA AF                      | PARECIDA DOS REIS                                                           | 30/06/2017              | N              | •      | •     | • •   | • •   | t.    | +                                                                             | •       |        | +      | t         | - |  |                      | + | + | t |                  | + | + | +            | + +       | - | +      | +            |   |   | 0               | $\rightarrow$ |         |   |
| 04         | 151-002843              | CLOTILDE ES                      | TEVÃO MORAIS                                                                | 23/08/2017              | Ν              | •      | •     | •     |       | 1.    |                                                                               | •       | -      | +      | F         | Н |  |                      | - | + |   |                  | - | - | T            | Н         | - | $\pm$  | -            |   |   | •               | $\neg$        |         |   |
| 05         | 151-002836              | DAYANA AND                       | DRADE PEREIRA                                                               | 30/06/2017              | Ν              | •      | •     | • •   | • •   | 1.    | 1                                                                             | •       |        | +      |           | - |  |                      | - | + |   |                  | + | + | $\mathbf{T}$ | 11        | - | +      | +            |   |   | 0               |               |         |   |
| 06         | 151-004955              | Esteffany Ad                     | riano do prado                                                              | 14/08/2017              | N              | •      | •     | •     |       | ۰,    |                                                                               | •       |        | +      | F         |   |  |                      | - | + |   |                  | + | + | +            | Н         |   | +      | +            |   |   | 0               | -             |         |   |
| 07         | 151-003248              | Fátima Lúcia                     | ma Lúcia Jungueira Gonçalves                                                |                         | Ν              | •      | •     | •     |       | ۰,    | 1                                                                             | •       |        | +      | $\vdash$  |   |  |                      | - | + |   |                  | + | + | +            | $\square$ |   | +      | $\mathbf{T}$ |   |   | 0               |               |         |   |
| 08         | 151-002835              | FERNANDA F                       | FERNANDA FABIANA FERREIRA                                                   |                         | Ν              | •      | •     | •     |       | T.    |                                                                               | •       |        | -      |           |   |  |                      | - |   |   |                  | - |   | T            | Н         |   | +      | $\top$       |   |   | 0               | -             |         |   |
| 09         | 151-002839              | FERNANDA S                       | FERNANDA SPINA ANSELMO BORGES                                               |                         | Ν              | •      | •     | •     |       | T.    | 1                                                                             | •       |        | -      | $\square$ |   |  |                      | - |   |   |                  | - |   | T            |           |   | +      | $\mathbf{T}$ |   |   | 0               |               |         |   |
| 10         | 151-005914              | Flávia Lais Spim Ervilha Fragoso |                                                                             | 28/06/2017              | Ν              | •      | •     | •     | • •   | T     |                                                                               | •       |        |        |           |   |  |                      |   |   |   |                  |   |   | Г            | П         |   | $\pm$  | $\top$       |   |   | •               | $\neg$        |         |   |
| 11         | 151-006362              | Francilâine A                    | parecida Anacleto                                                           | 29/06/2017              | Ν              | •      | •     | •     | • •   | Ŀ     | •                                                                             | •       |        |        |           |   |  |                      |   |   |   |                  |   |   |              |           |   |        |              |   |   |                 |               |         |   |
| 12         | 151-003244              | Gabrile Canê                     | Ihas Pereira                                                                | 09/08/2017              | Ν              | •      | •     | •     | • •   | T     | 1                                                                             | •       |        |        |           |   |  |                      |   |   |   |                  |   |   | Г            | П         |   | $\top$ | $\top$       |   |   | 0               |               |         |   |
| 13         | 151-006159              | Isabel Cristin                   | a de Andrade                                                                | 28/06/2017              | Ν              | •      | •     | •     | • •   | Ŀ     | •                                                                             | •       |        |        |           |   |  |                      |   |   |   |                  |   |   | Г            |           |   | T      | Т            |   |   | 0               |               |         |   |
| 14         | 151-002840              | JÉSSICA PAUL                     | LA RODRIGUES DE PAIVA                                                       | 30/06/2017              | Ν              | •      | •     | •     | • •   | ŀ     | ·                                                                             | •       |        |        |           |   |  |                      |   |   |   |                  |   |   | Γ            |           |   |        | T            |   |   | 0               |               |         |   |
| 15         | 151-003321              | Jéssica Silva                    | Teixeira                                                                    | 30/06/2017              | Ν              | •      | •     | •     | • •   | •     | •                                                                             | •       |        |        |           |   |  |                      |   |   |   |                  |   |   |              |           |   |        |              |   |   | 0               |               |         |   |
| 16         | 151-004954              | Jhuly Maria A                    | na de Paiva                                                                 | 03/07/2017              | Ν              | •      | •     | •     | • •   | Ŀ     | ·                                                                             | •       |        |        |           |   |  |                      |   |   |   |                  |   |   | Г            |           |   |        | T            |   |   | 0               |               |         |   |
| 17         | 111-008516              | JOSIANE LOPI                     | ES DE SOUZA                                                                 | 10/07/2017              | Ν              | •      | •     | •     | • •   | •     | ·                                                                             | •       |        |        |           |   |  |                      |   |   |   |                  |   |   | Г            |           |   |        |              |   |   | 0               |               |         |   |
| 18         | 151-002837              | KARINA FORT                      | TUNA DE OLIVEIRA MARTINS                                                    | 07/07/2017              | Ν              | •      | •     | •     | • •   | ŀ     | ·                                                                             | •       |        |        |           |   |  |                      |   |   |   |                  |   |   |              |           |   |        |              |   |   | 0               |               |         |   |
| 19         | 151-003793              | Karla Ferreira                   | a de Carvalho                                                               | 10/07/2017              | Ν              | •      | •     | •     | • •   | •     | •                                                                             | •       |        |        |           |   |  |                      |   |   |   |                  |   |   |              |           |   |        |              |   |   | 0               |               |         |   |
| 20         | 151-002845              | LUANA PATR                       | CIA RIBEIRO                                                                 | 30/06/2017              | Ν              | •      | •     | •     | • •   | •     | ·                                                                             | •       |        |        |           |   |  |                      |   |   |   |                  |   |   |              |           |   |        |              |   |   | 0               |               |         |   |
| 21         | 151-002838              | LUIZ MULLER                      | ALVES FERREIRA DE FREITAS                                                   | 03/07/2017              | Ν              | •      | •     | •     | • •   | •     | ·                                                                             | •       |        |        |           |   |  |                      |   |   |   |                  |   |   | Г            |           |   |        | T            |   |   | 0               |               |         |   |
| 22         | 151-003790              | Maria inêz de                    | e Souza Magalhães                                                           | 30/06/2017              | Ν              | •      | •     | •     | • •   | •     | ·                                                                             | •       |        |        |           |   |  |                      |   |   |   |                  |   |   |              |           |   |        |              |   |   | 0               |               |         |   |
| 23         | 151-002842              | MARIA LUIZA                      | APARECIDA NOGUEIRA                                                          | 29/06/2017              | N              | •      | •     | •     | • •   | •     | •                                                                             | •       |        |        |           |   |  |                      |   |   |   |                  | T |   | Γ            |           | T |        |              |   |   | 0               |               |         |   |
| 24         | 151-004893              | Pâmela Perei                     | ira Martins                                                                 | 10/07/2017              | N              | •      | •     | •     | • •   | •     | •                                                                             | •       |        |        |           |   |  |                      |   |   |   |                  |   |   |              |           |   |        |              |   |   | 0               |               |         |   |
| 25         | 091-012329              | TAMIRES COL                      | LI CAMPOS                                                                   | 31/08/2017              | Α              | •      | •     | •     | • •   | •     | •                                                                             | •       |        |        |           |   |  |                      |   |   |   |                  | 1 |   |              |           | 1 |        |              |   |   | 0               |               |         |   |
| 26         | 151-004892              | Vinícius Aparecido Pereira       |                                                                             | 10/07/2017              | N              | ·      | •     | •     | · ·   | •     | ·                                                                             | •       |        |        |           |   |  |                      |   |   |   |                  |   |   |              |           |   |        |              |   |   | 0               |               |         |   |
|            |                         |                                  |                                                                             |                         |                |        |       |       |       |       |                                                                               |         |        |        |           |   |  |                      |   |   |   |                  |   |   |              |           |   |        |              |   |   |                 |               |         |   |
| Ting       | e de Matricula: M       | I Normal T                       | Trancado D. Dependência A. A                                                | dantacão EL.            | Ecti           | idos I | Inder | ande  | antec | D     |                                                                               | iscipl  | lina I | Icolad | la .      |   |  |                      |   |   |   |                  |   |   |              |           |   |        |              |   |   |                 |               |         |   |

|           | Semestre   | Letivo: 201702     | Filiai: 161 - RENUN/LAMBARI                                   | Curso: PEDAGOGIA                     |
|-----------|------------|--------------------|---------------------------------------------------------------|--------------------------------------|
| Página: 1 | Código di  | sciplina: 45740101 | Disciplina: FUNDAMENTOS E METODOLOGIA DO ENSINO DE MATEMÁTICA | Professor: ALESSANDRO FERREIRA ALVES |
| Aula      | Data       |                    | Conteudo                                                      |                                      |
| 1         | 01/08/2017 |                    |                                                               |                                      |
| 2         | 01/08/2017 |                    |                                                               |                                      |
| 3         | 08/08/2017 |                    |                                                               |                                      |
| 4         | 08/08/2017 |                    |                                                               |                                      |
| 5         | 22/08/2017 |                    |                                                               |                                      |
| 6         | 22/08/2017 |                    |                                                               |                                      |
| 7         | 29/08/2017 |                    |                                                               |                                      |
| 8         | 29/08/2017 |                    |                                                               |                                      |
|           |            | Al g               | -B                                                            | - Ch                                 |

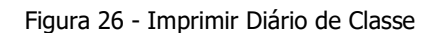

Assinatura do Coordenador

#### MANUAL DE OPERAÇÃO

Assinatura do Professo

#### PROFESSOR

ACADÊMICO

#### Plano de Ensino:

Para ter acesso a essa página, o usuário deve clicar sobre o submenu "Plano de Ensino", desta forma o mesmo será direcionado para a tela apresentada na Figura 27.

| Menu                    | Diário De Classe Plano De Ensino                              |                |
|-------------------------|---------------------------------------------------------------|----------------|
| Acadêmico               | PENDENTE                                                      |                |
| Atividade Avaliativa    | 1610100631 FUNDAMENTOS E METODOLOGIA DO ENSINO DE MATEMÁTICA  | (Inserir)      |
| Diário de Classe        | INVÁLIDO                                                      |                |
| Plano de Ensino         | Não há plano de ensino inválido                               |                |
| Avaliação Docente       | VÁLIDO                                                        |                |
| Documento Institucional | 01610100631 FUNDAMENTOS E METODOLOGIA DO ENSINO DE MATEMÁTICA | ( Visualizar ) |
| Reserva de Equipamentos | EM ANÁLISE                                                    |                |
|                         | Não há plano de ensino em análise                             |                |

Figura 27 - Tela Plano de Ensino

Nessa página o usuário poderá inserir ou editar o(s) plano(s) de ensino da(s) sua(s) respectiva(s) disciplinas.

Caso o usuário ainda não tenha inserido o plano de ensino, o mesmo constará como "PENDENTE". Caso o usuário já tenha inserido o plano de ensino e o mesmo já tenha sido analisado, ele pode constar como "INVÁLIDO" (tendo uma justificativa para isso) ou "VÁLIDO". Caso o plano de ensino ainda não tenha sido analisado, o mesmo constará como "EM ANÁLISE".

Ao clicar para inserir um plano de ensino, aparecerá a tela mostrada na Figura 28:

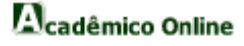

|                                          | Diário De Classe Plano De Ensino  |                              |                                         |            |
|------------------------------------------|-----------------------------------|------------------------------|-----------------------------------------|------------|
| Acadêmico                                | Plano de Ensino                   |                              |                                         |            |
| Atividade Avaliativa<br>Diário de Classe | Curso                             |                              | Turma                                   |            |
| Plano de Ensino                          |                                   |                              |                                         |            |
| Assinatura<br>Avaliação Docente          | Carga noraria semanai             | horas/aula                   | Carga noraria total                     | horas/aula |
| Documento Institucional                  | CH em aulas teóricas e práticas   |                              | CH em atividades extraclasse orientadas |            |
| Reserva de Equipamentos                  | Docente                           | ALESSANDRO<br>FERREIRA ALVES |                                         |            |
|                                          | Coordenador(a)                    |                              |                                         |            |
|                                          | Ementa                            |                              |                                         |            |
|                                          | Escrever                          |                              |                                         |            |
|                                          | Objetivos Gerais                  |                              |                                         |            |
|                                          | Escrever                          |                              |                                         |            |
|                                          | Objetivos Específicos             |                              |                                         |            |
|                                          | Escrever                          |                              |                                         |            |
|                                          | Conteúdo Programático             |                              |                                         |            |
|                                          | Escrever                          |                              |                                         |            |
|                                          | Metodologia                       |                              |                                         |            |
|                                          | Escrever                          |                              |                                         |            |
|                                          | Recursos Didáticos                |                              |                                         |            |
|                                          | Escrever                          |                              |                                         |            |
|                                          | Atividades Extraclasse Orientad   | as                           |                                         |            |
|                                          | Escrever                          |                              |                                         |            |
|                                          | Procedimentos de Avaliação        |                              |                                         |            |
|                                          | Escrever                          |                              |                                         |            |
|                                          | Referência(s) Bibliográfica(s) Ba | ásica(s)                     |                                         |            |
|                                          | Escrever                          |                              |                                         |            |
|                                          | Referência(s) Bibliográfica(s) Co | omplementar(es)              |                                         |            |
|                                          | Escrever                          |                              |                                         |            |
|                                          |                                   | Cada                         | strar                                   |            |

Figura 28 - Cadastrar Plano de Ensino

Depois de preenchidas as informações necessárias, basta clicar no botão "Cadastrar" para que o plano de ensino seja cadastrado e vá para a análise, ou clicar no botão "Limpar" para apagar todas informações preenchidas.

### MANUAL DE OPERAÇÃO PROFESSOR

#### ASSINATURA

Para ter acesso a essa página, o usuário deve clicar sobre o menu "Assinatura", desta forma o mesmo será direcionado para a tela apresentada na Figura 29.

| Menu                    | Plano De Ensino Assinatura                  |   |
|-------------------------|---------------------------------------------|---|
| Acadêmico               | Escolher arquivo Nenhum arquivo selecionado | ~ |
| Assinatura              |                                             |   |
| Avaliação Docente       |                                             |   |
| Documento Institucional |                                             |   |
| Reserva de Equipamentos |                                             |   |

Figura 29 - Tela Assinatura

Nessa página o usuário enviará a assinatura digital, que funciona como uma assinatura eletrônica para cada arquivo que é preciso ter a assinatura do professor. Para isso, o usuário terá que clicar em "Escolher arquivo" e depois de encontrar o arquivo no computador utilizado, basta clicar no botão (✓).

#### MANUAL DE OPERAÇÃO

#### PROFESSOR

#### AVALIAÇÃO DOCENTE

Para ter acesso a essa página, o usuário deve clicar sobre o menu "Avaliação Docente", desta forma o mesmo será direcionado para a tela apresentada na Figura 30:

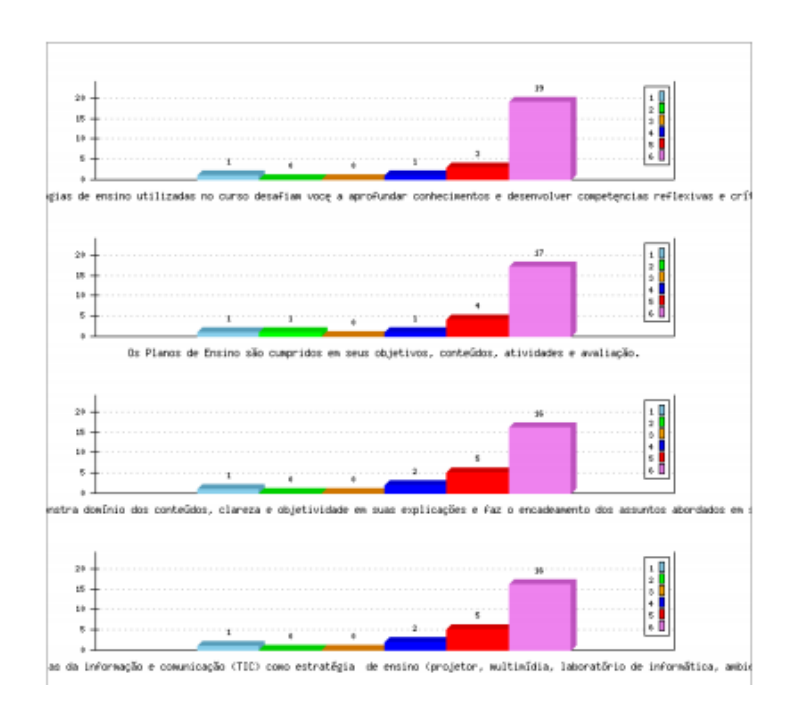

Figura 30 - Tela Avaliação Docente

#### MANUAL DE OPERAÇÃO

#### PROFESSOR

#### DOCUMENTOS INSTITUCIONAIS

Para ter acesso a essa página, o usuário deve clicar sobre o menu "Documentos Institucionais", desta forma o mesmo será direcionado para a tela apresentada na Figura 31.

| Menu                    | Avaliação Docente Documento Institucional          |            |
|-------------------------|----------------------------------------------------|------------|
| Acadêmico               | Documento                                          | Visualizar |
| Assinatura              | FICHA ACOMPANHAMENTO ATIV COMPLEMENTARES ACADÊMICA | Abrir      |
| Avaliação Docente       | RELATÓRIO DE PARTICIPAÇÃO EM ATIVIDADE COMPLEMENTA | Abrir      |
| Documento Institucional | DECLARAÇÕES DIVERSAS                               | Abrir      |
| Pesenva de Equipamentos | INFORMAÇÕES GERAIS ATIVIDADES COMPLEMENTARES ACC   | Abrir      |
| Reserva de Equipamentos | PROJETO PEDAGÓGICO DE CURSO - CIÊNCIAS CONTÁBEIS   | Abrir      |
|                         | PROJETO PEDAGÓGICO DE CURSO - ADMINISTRAÇÃO        | Abrir      |
|                         | PEDAGOGIA - ORIENTAÇÕES ATIVIDADES COMPLEMENTARES  | Abrir      |
|                         | PEDAGOGIA - MANUAL ESTAGIO SUPERVISIONADO PEDAGOGI | Abrir      |
|                         | PEDAGOGIA - GUIA INTERNO Prática P. 2017           | Abrir      |
|                         | HORÁRIO PEDAGOGIA 1º SEM 2017                      | Abrir      |
|                         | ADM - Protocolo Entrega de Documentos Estagio      | Abrir      |
|                         | CONTÁBEIS - Protocolo Entrega de Documentos Estagi | Abrir      |
|                         | TUTORIAL TIP REVISADO FINAL                        | Abrir      |
|                         | ORIENTAÇÕES ATIVIDADES COMPLEMENTARES 1º SEMESTRE  | Abrir      |
|                         | ADM E CONT FICHA.ACOMPANHAMENTO.ATIV.COMPLEMENT    | Abrir      |

Figura 31 - Tela Documentos Institucionais

Nessa página o usuário poderá visualizar os documentos institucionais disponíveis. Ao clicar na palavra "Abrir" será feito o download do documento escolhido.

#### MANUAL DE OPERAÇÃO

#### PROFESSOR

#### RESERVA DE EQUIPAMENTOS

Para ter acesso a essa página, o usuário deve clicar sobre o menu "Reserva de Equipamentos", desta forma o mesmo será direcionado para a tela apresentada na Figura 32.

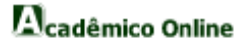

| Menu                    | Documento Institucional Reserva De E        | Equipamentos                                 |                     |
|-------------------------|---------------------------------------------|----------------------------------------------|---------------------|
| Acadêmico               | Age                                         | endar Reserva de Equipamentos Cancelar Reser | rva de Equipamentos |
| Assinatura              |                                             |                                              |                     |
| Avaliação Docente       | r)                                          | 26 de Outubro de 2017                        | 2                   |
| Documento Institucional |                                             | Horá                                         | ários               |
| Reserva de Equipamentos | Equipamento                                 | 18:50 hs                                     | 20:40 hs            |
|                         | AUDITORIO-1<br>Patrimônio:FAPAC LAMBARI     | -                                            | -                   |
|                         | DATASHOW-1<br>Patrimônio:FAPAC LAMBARI      | -                                            | -                   |
|                         | DATASHOW-2<br>Patrimônio:FAPAC LAMBARI      | Assistência Técnica                          | Assistência Técnica |
|                         | DVD-1<br>Patrimônio:FAPAC LAMBARI           | -                                            | -                   |
|                         | LABORATORIO-1<br>Patrimônio:FAPAC LAMBARI   | -                                            | -                   |
|                         | RETROPROJETOR-1<br>Patrimônio:FAPAC LAMBARI | -                                            | -                   |
|                         | Patrimônio:FAPAC LAMBARI                    | -                                            | -                   |

Figura 32 - Tela Reserva de Equipamentos

Nessa página o usuário poderá visualizar os equipamentos já cadastrados em uma tabela, juntamente com horário de saída e horário de devolução e poderá "Agendar Reserva de Equipamentos" e "Cancelar Reserva de Equipamentos".

Ao clicar para agendar reserva de equipamentos, aparecerá a tela mostrada na Figura 33:

| Menu                    | Inicio Reserva De Equipamentos                                       |
|-------------------------|----------------------------------------------------------------------|
| Acadêmico               | Dados da Reserva                                                     |
| Assinatura              |                                                                      |
| Avaliação Docente       | Selecione a data no calendário ao lado e o horário abaixo.           |
| Documento Institucional |                                                                      |
| Reserva de Equipamentos | Para acessar ao calendário                                           |
|                         | selecione o tipo de equipamento e o curso! Selecione o curso V Hora: |
|                         | Equip.: Sala:                                                        |
|                         | Gravar                                                               |

Figura 33 - Agendar Reserva de Equipamentos

Depois de preencher as informações necessárias, o usuário deverá clicar no botão "Gravar", para que o equipamento seja cadastrado, ou no botão () para voltar para a página da Figura 32.

Ao clicar para cancelar reserva de equipamento, aparecerá a tela mostrada na Figura 34:

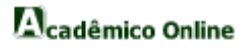

| Menu                    | Inicio Reserva De Equipamentos     |            |         |           |      |          |
|-------------------------|------------------------------------|------------|---------|-----------|------|----------|
| Acadêmico               | Agendamentos Realizados            |            |         |           |      |          |
| Assinatura              | Equipamento                        | Data       | Horário | Curso     | Sala | Cancelar |
| Avaliação Docente       | DATA SHOW-1<br>Pat.: FAPAC LAMBARI | 27/10/2017 | 18:50   | PEDAGOGIA | 101  | ×        |
| Documento Institucional |                                    |            |         |           |      |          |
| Reserva de Equipamentos |                                    |            |         | 5         |      |          |

Figura 34 - Cancelar Reserva de Equipamentos

Nessa página o usuário deverá clicar no botão ( $\times$ ) para cancelar a reserva ou no botão ( $\checkmark$ ) para voltar para a página da Figura 32.

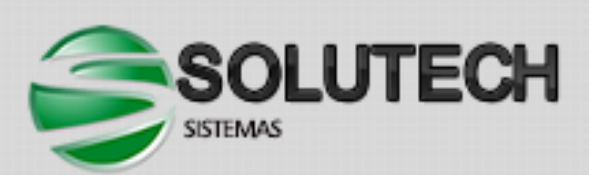

Rua José Peres, 558, Sala 4.104, Centro Leopoldina Minas Gerais (32) 3449 - 2327

www.solutechsistemas.com.br